## **Updating TEAMS**

1. Select the icon in the top right hand corner. This will either be your initials or a photo you selected.

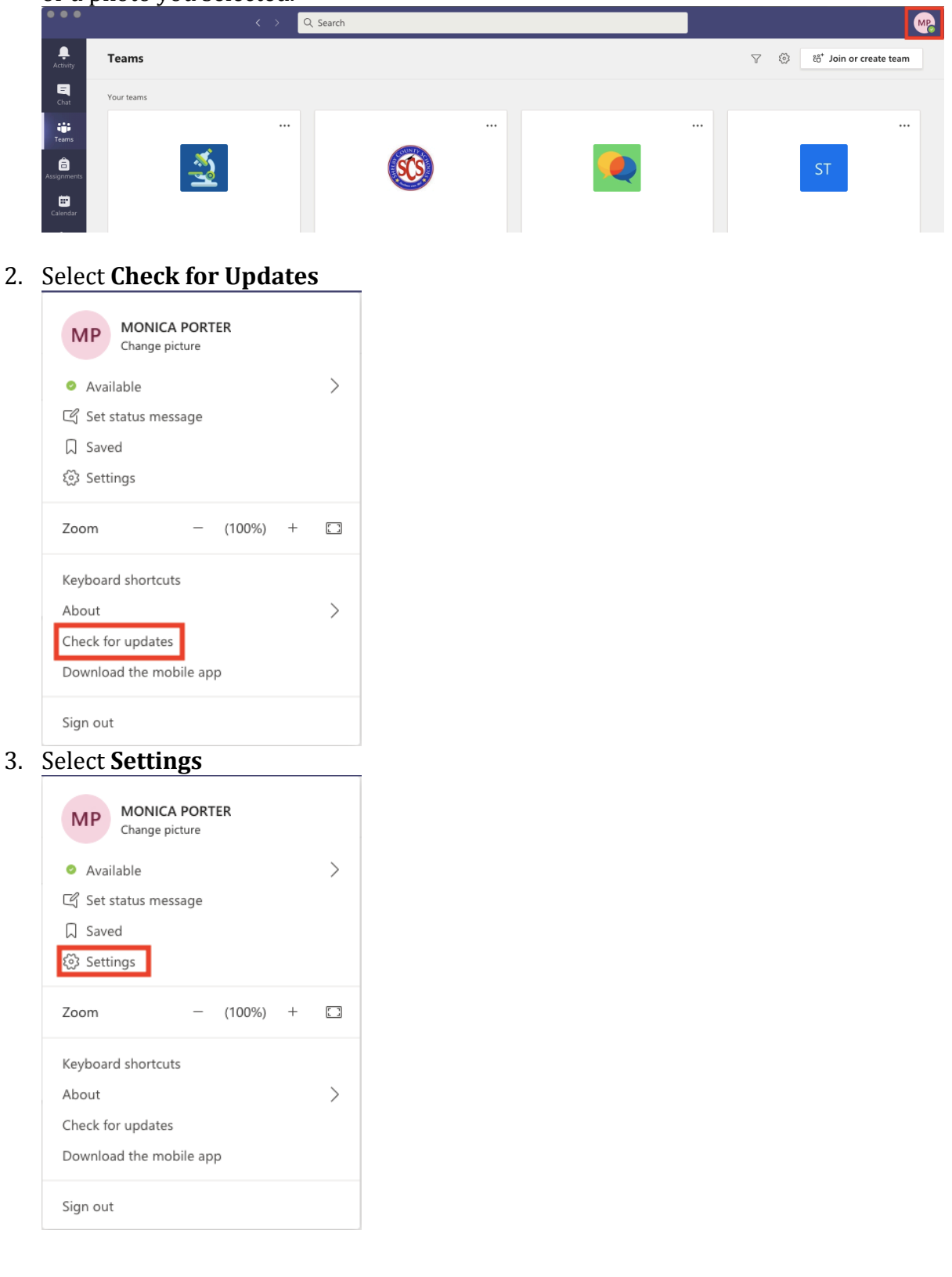

4. Select **Turn on new meeting experience.** 

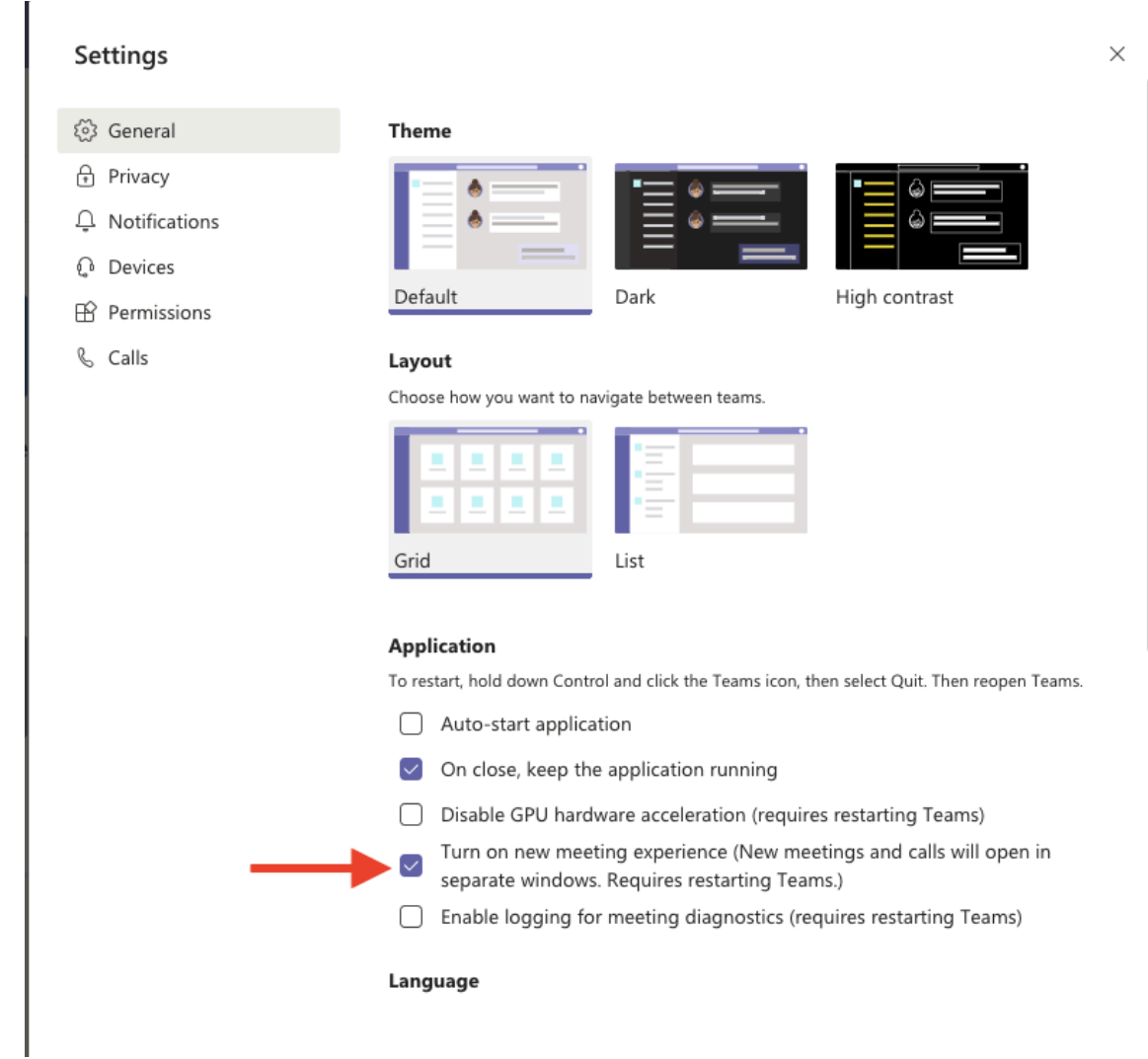

5. Restart your computer